## Student Guide to Reading Your Graduate Academic Advisement Report (Graduate AAR)

## Note:

This guide is only intended for the following student populations:

- Students in a <u>first-wave program</u> graduating in or after Fall 2024.
- Students in a <u>second-wave program</u> graduating in or after Spring 2025.

All other students should ignore their Graduate AARs.

## **Directions:**

1. On LOUIE, select Academic Progress.

| NAU |                          | ∽ Stuc          | lent Home         | ଜ              | ९ : ⊘ |
|-----|--------------------------|-----------------|-------------------|----------------|-------|
|     | Admissions               | Academic Record | Academic Progress | Manage Classes |       |
|     | Registrar's Office Forms | Profile<br>EEE  | Tasks             | Financial Aid  |       |
|     | Financial Account        |                 |                   |                |       |
|     |                          |                 | 000               |                | C     |

2. Your Academic Advisement Report will populate.

| Student Name<br>Search Enroll M<br>Northern Arizona University<br>This report last general | y Academics<br>/   Graduate<br>ted on 09/14/2023                                                                                     | Go<br>3 9:17AM                                                                                                    | To                                                                                                    | (%)                                                                                                    |  |
|--------------------------------------------------------------------------------------------|----------------------------------------------------------------------------------------------------|----------------------------------------------------------------------------------------------------|----------------------------------------------------------------------------------------------------|----------------------------------------------------------------------------------------------------|--|
| Search Enroll M<br>Northern Arizona University<br>This report last genera                  | y Academics                                                                                                    | 3 9:17AM                                                                                                    | ID 1034067                                                                                                    |                                                                                                    |  |
| This report last genera                                                                    | ted on 09/14/2023                                                                                                    | 9:17AM                                                                                                    | ID 1004567                                                                                                    |                                                                                                    |  |
|                                                                                            | This report last generated on 09/14/2023 9:17AM ID 1234567                                                                           |                                                                                                    |                                                                                                    |                                                                                                    |  |
| Collapse All                                                                               | Đ                                                                                                    | kpand All                                                                                                    | Default View                                                                                                    |                                                                                                    |  |
|                                                                                            | 0                                                                                                    | Taken 🗢 Trans                                                                                                    | ferred 🔶 In Progress ? Wh                                                                                                    | at-if                                                                                                    |  |
| Program Information                                                                        |                                                                                                    | 1 of 1                                                                                                    | Current Academic Summary                                                                                                    |                                                                                                    |  |
| Catalog Year                                                                               |                                                                                                    | Transcript Totals: In-Progress units not included.                                                                                                    |                                                                                                    |                                                                                                    |  |
| Career: Graduate                                                                           |                                                                                                    | 2023-2024                                                                                                    | Total Transfer Units                                                                                                    | 0.00                                                                                                    |  |
| Program: GRAD-Pers Ln                                                                      | n Degree-Seeking                                                                                                    | 2023-2024                                                                                                    | Total Cumulative Units                                                                                                    | 0.00                                                                                                    |  |
| Plan: Org Ldrshp (M)                                                                       | )                                                                                                    | 2023-2024                                                                                                    | Acadomic Standing                                                                                                    |                                                                                                    |  |
| 1                                                                                          |                                                                                                    |                                                                                                    | Course History                                                                                                    |                                                                                                    |  |
|                                                                                            |                                                                                                    |                                                                                                    | Transfer Credit Report                                                                                                    |                                                                                                    |  |
| Graduation Status: Not Yet Eligible                                                        |                                                                                                    |                                                                                                    | Unofficial Transcript                                                                                                    |                                                                                                    |  |
| Expected Grad Term:                                                                        | opting 2029                                                                                                    |                                                                                                    | Student Exception Request                                                                                                    |                                                                                                    |  |
|                                                                                            |                                                                                                    |                                                                                                    | Jacks Planner                                                                                                    |                                                                                                    |  |
|                                                                                            | Program Information<br>Career: Graduate<br>Program: GRAD.Pers Lr<br>Plan: Org Ldrshp (M<br>Graduation Status:<br>Expected Grad Term: | Program Information  Career: Graduate  Program: GRAD-Pers Lm Degree-Seeking  Plan: Org Ldrshp (M)  Graduation Status: Not Yet Eligible  Expected Grad Term: Spring 2029 | Career:  Graduate  2023-2024    Program:  GRAD-Pers Lm Degree-Seeking  2023-2024    Plan:  Org Ldrshp (M)  2023-2024    Graduation Status:  Not Yet Eligible    Expected Grad Term:  Spring 2029 | Image: Tail and the second second |  |

3. Verify the information under **Program Information** and **Current Academic Summary**, including your plan, subplan (if applicable), catalog year, units earned at and transferred to NAU, and cumulative GPA.

Your catalog year is automatically assigned based on your admission term. Requirements shown on your Graduate AAR will match your catalog year. Contact your advisor if you would like to move your catalog year to a more recent catalog.

| Program               | Information                                   | 1 of 1                 | Current Academic Summary                                                                                                    |
|-----------------------|-----------------------------------------------|------------------------|----------------------------------------------------------------------------------------------------|
| Career                | Graduate                                      | Catalog Year           | Transcript Totals: In-Progress units not included.<br>Total Earned Units at NAU 24.00                                                                       |
| Program:              | GRAD-Degree Seeking                           | 2018-2019              | Total Cumulative Units0.0024.00                                                                                                    |
| Plan:<br>Subplan:     | Org Ldrshp (M)<br>Project Management Emp      | 2018-2019<br>2018-2019 | Cumulative GPA: 3.50                                                                                                    |
| Graduatic<br>Expected | on Status: Eligible<br>Grad Term: Summer 2024 |                        | Academic standing Good Academic Standing<br>Course History<br>Transfer Credit Report<br>Unofficial Transcript<br>Student Exception Request<br>Jacks Planner |

4. The remainder of your Graduate AAR will outline university and program requirements for graduation and track your completion of each requirement. Review each component to make sure the information is being accurately tracked.

Contact your advisor if you identify any discrepancies.

## **Understanding the Graduate AAR:**

- The Graduate AAR for a brand-new student will be fully open, with each requirement showing as "Not Satisfied: - ".
- Each requirement will automatically collapse as you enroll in and complete courses, showing as "Satisfied: - ".
  - A green circle with a checkmark (♂) indicates that you have completed the course with a satisfactory grade.
  - A yellow diamond (
    indicates that you are enrolled in the course but have not yet received a grade. If you do not receive a satisfactory grade, the requirement will automatically open again and show as "Not Satisfied: ", and the course will move to the "Coursework Not Satisfying a Degree Requirement" section.
- To graduate, your Graduate AAR must be fully collapsed by the end of their graduation term, with all requirements showing as "Satisfied: ."

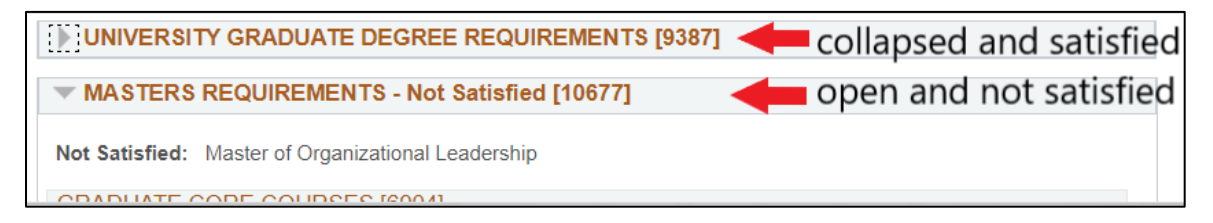